# ەجوملا ىلع يددرتلا قاطنلا دودح نيوكت RV132W ەجوملاو VPN RV134W

#### فدەلا

مجوم كل حيتي VPN RV132W ADSL2+ Wireless-N نم Cisco نم VPN RV132W ADSL2+ Wireless-AC مجوم كل حيتي مليصوت قيرط نع قاطنلا عساو لقنتم (USB) يملاع يلسلست لقان مدوم مادختسإ VPN لسري مث لاوجلا ةكبش ربع تانايبلا طاشن مجوملا بقاري .مجوملاب ةصاخلا USB ةمجاوب يندألا دحلا يلإ لوصولا دنع لوؤسملا يل اراطخإ.

لا عام اذه فدهي RV134W لا يلع ريبك قاطن ضرع لكشي نأ فيك تنأ يدبي نأ قدام اذه فدهي RV134W لا يلع ريبك قاطن MV134W لا ي

### قيبطتلل ةلباقلا ةزهجألا

RV132W زارطUا

RV134W زارطUا

## جماربلا رادصإ

1.0.0.17 - RV132W

1.0.0.21 - RV134W

#### يددرتلا قاطنلل ىصقألا دحلا نيوكت

هجوملل بيولا ىلإ ةدنتسملا ةدعاسملا ةادألا ىلإ لوخدلا لجس .1 ةوطخلا.

**.ةلقنتم ةكبش < ةكبش** رتخأ .2 ةوطخلا

| Getting Started       |  |  |
|-----------------------|--|--|
| Run Setup Wizard      |  |  |
| Status and Statistics |  |  |
| Networking            |  |  |
| ▼ WAN                 |  |  |
| WAN Configuration     |  |  |
| Mobile Network        |  |  |
| Failover & Recovery   |  |  |
| ► LAN                 |  |  |
| ▶ Routing             |  |  |
| Routing Table         |  |  |
| Dynamic DNS           |  |  |
| IP Mode               |  |  |
| ► IPv6                |  |  |
| Wireless              |  |  |
| Firewall              |  |  |
| ► VPN                 |  |  |
| ▶ QoS                 |  |  |
| Administration        |  |  |

الخطوة 3. تحت تتبع حد النطاق الترددي، انقر فوق زر **تمكين** الراديو.

| Bandwidth Cap Setting   |                         |
|-------------------------|-------------------------|
| Bandwidth Cap Tracking: | 💽 nable 🔍 Disable       |
| Monthly Renewal Date:   | 04 ▼                    |
| Monthly Bandwidth Cap:  | 150 (Unit: MB)          |
| E-mail Setting          |                         |
|                         | Send an email to admi   |
|                         | 📃 Send an email to admi |
|                         | Send an email to admi   |
| Save Cancel             |                         |

الخطوة 4. أختر تاريخ التجديد الشهري من القائمة المنسدلة.

**ملاحظة:** يشير تاريخ التجديد الشهري إلى يوم الشهر الذي يتم فيه إعادة تعيين الحد الأقصى لعرض النطاق الترددي.في هذا المثال، يقع تاريخ التجديد الشهري في اليوم الرابع من كل شهر.

| Bandwidth Cap Setting   |                       |
|-------------------------|-----------------------|
| Bandwidth Cap Tracking: | 🖲 Enable 🔘 Disable    |
| Monthly Renewal Date:   | 04 🔻                  |
| Monthly Bandwidth Cap:  | 150 (Unit: MB)        |
| E-mail Setting          |                       |
|                         | Send an email to admi |
|                         | Send an email to admi |
|                         | Send an email to admi |
|                         |                       |
| Save Cancel             |                       |

الخطوة 5. دخلت في حقل *الحد الأقصى للنطاق الترددي الشهري* الحد الأقصى لمقدار البيانات المسموح به (بالميغابايت) قبل أن يتخذ الجهاز إجراء.

**ملاحظة:** في هذا المثال، يتم تعيين الحد الأقصى للنطاق الترددي الشهري على 150 ميجابايت.

| Bandwidth Cap Setting   |                       |
|-------------------------|-----------------------|
| Bandwidth Cap Tracking: | 🖲 Enable 🔍 Disable    |
| Monthly Renewal Date:   | 04 🔻                  |
| Monthly Bandwidth Cap:  | 150 (Unit: MB)        |
| E-mail Setting          |                       |
|                         | Send an email to admi |
|                         | Send an email to admi |
|                         | Send an email to admi |
| Save Cancel             | ]                     |

الخطوة 6. طقطقة **حفظ.** 

| Bandwidth Cap Setting   |                       |
|-------------------------|-----------------------|
| Bandwidth Cap Tracking: | Enable Oisable        |
| Monthly Renewal Date:   | 04 ▼                  |
| Monthly Bandwidth Cap:  | 150 (Unit: MB)        |
| E-mail Setting          |                       |
|                         | Send an email to admi |
|                         | Send an email to admi |
|                         | Send an email to admi |
| Save Cancel             | ]                     |

يجب أن تكون قد انتهيت الآن من تكوين تغطية النطاق الترددي على الموجه لديك بنجاح.

ةمجرتاا مذه لوح

تمجرت Cisco تايان تايانق تال نم قعومجم مادختساب دنتسمل اذه Cisco تمجرت ملاعل العامي عيم عيف نيم دختسمل لمعد يوتحم ميدقت لقيرشبل و امك ققيقد نوكت نل قيل قمجرت لضفاً نأ قظعالم يجرُي .قصاخل امهتغلب Cisco ياخت .فرتحم مجرتم اممدقي يتل القيفارت عال قمجرت اعم ل احل اوه يل إ أم اد عوجرل اب يصوُتو تامجرت الاذة ققد نع اهتي لوئسم Systems الما يا إ أم الا عنه يال الانتيام الاي الانتيال الانتسمال